# 目录

| FL100 / FL120 / FL120N 打印机安装步骤         | 1 |
|----------------------------------------|---|
| FL200M / FL200N 打印机安装步骤                | 3 |
| FL600W / FL600M / FL600N RDP 版本打印机安装步骤 | 5 |
| FL600W / FL600M / FL600N 多协议版本打印机安装步骤  | 7 |

## FL100 / FL120 / FL120N 打印机安装步骤

- 1. 主机(服务器)上安装重定向软件 "FLusbredirect.exe"
- 打印机接到主机(服务器)上,然后安装打印机驱动,并进行打印测试,确认主机(服 务器)上可以正常打印
- 3. 终端开机以后,根据终端界面的不同,选择对应的方式打开设备重定向:A 使用下图界面的,进入 设置 > 外设 > 选择 "设备重定向"

|      | 远程主机:<br>IP地址:<br>用户名:<br>密码:<br>端口:<br>10· |                                   |  |
|------|---------------------------------------------|-----------------------------------|--|
| 主机管理 | ग्युः<br>RDP:                               | RDP 8.1 ▼<br>□ 记住密码<br>□ 自动连接 3 土 |  |
| 重启   |                                             | 连接                                |  |
| 关机   | 本机IP: 192.168                               | 16.134 设置                         |  |

| <ul> <li>设置密码</li> <li>分辨率</li> <li>网络</li> <li>外设</li> <li>诊断</li> <li>系统信息</li> <li>返回</li> </ul> | <ul> <li>音量大小:</li> <li>声卡:</li> <li>静音:</li> <li>语言:</li> <li>键盘:</li> <li>U盘重定向:</li> </ul> | <ul> <li>→ HDMI</li> <li>● VGA</li> <li>□</li> <li>中文</li> <li>↓</li> <li>US 105-key</li> <li>↓</li> <li>● 目录重定向</li> <li>● 设备重定向</li> </ul> |  |
|----------------------------------------------------------------------------------------------------|-----------------------------------------------------------------------------------------------|----------------------------------------------------------------------------------------------------|--|

B 使用下图界面的, 点击界面左下方外围设置 > 勾选 "使用 USB 设备重定向" > 保存

| ⇔登录                                                                                                    | 星示                  | ∰ 网络                     | 📌 Ping | 🔍 启动      |             |                                          |                                                      |
|----------------------------------------------------------------------------------------------------|---------------------|--------------------------|--------|-----------|-------------|------------------------------------------|------------------------------------------------------|
|                                                                                                    |                     |                          |        |           |             |                                          |                                                      |
|                                                                                                    |                     |                          | 录      |           |             |                                          |                                                      |
|                                                                                                    | 主机列表                |                          |        |           |             |                                          |                                                      |
|                                                                                                    | 192.168<br>Unknow O | <b>8.16.88</b><br>os     |        |           |             |                                          |                                                      |
|                                                                                                    | 192.168<br>Unknow O | 8.16.10<br><sup>os</sup> | 192.16 | 8.16.10 🗙 |             |                                          |                                                      |
|                                                                                                    |                     |                          |        |           |             |                                          |                                                      |
| Contraction of the local division of the local division of the loc |                     |                          |        |           | -           |                                          |                                                      |
| And I Real Property lies                                                                                                    | 🔒 密码                |                          |        |           | Contract of |                                          |                                                      |
|                                                                                                    | ✔ 保存密码              |                          |        | 爱录        |             |                                          |                                                      |
|                                                                                                    |                     |                          |        |           |             |                                          |                                                      |
|                                                                                                    |                     |                          |        |           |             | 设备名称:<br>序列号:<br>IP地址:<br>固件版本:<br>软件版本: | S1000002<br>192.168.16.12<br>3.0.0.3<br>v1.8(2019050 |

|                                                                                                    | <b>口</b> 显示 <b>御</b> 网络      | 📌 Ping 🖣 | 自动 |                                                             |
|----------------------------------------------------------------------------------------------------|------------------------------|----------|----|-------------------------------------------------------------|
|                                                                                                    |                              |          |    |                                                             |
|                                                                                                    | 外                            | 围设备      |    |                                                             |
|                                                                                                    | 设置使用USB设备重定向<br>✓ 使用USB设备重定向 |          |    |                                                             |
| 11                                                                                                    | 设置录音声道<br>单声道                | 🗸 双通道    |    |                                                             |
|                                                                                                    |                              |          |    |                                                             |
| and the second                                                                                                   |                              |          |    |                                                             |
|                                                                                                    |                              |          |    |                                                             |
|                                                                                                    |                              |          |    |                                                             |
|                                                                                                    |                              |          | 应用 |                                                             |
| and the second second second second second second second second second second second second second second second |                              |          |    |                                                             |
|                                                                                                    |                              |          |    | 设备名称:<br>序列号: S1000002                                      |
| â ++                                                                                                    |                              |          |    | IP地址: 192.168.16.12<br>固件版本: 3.0.0.3<br>软件版本: v1.8(2019050) |

4. 将打印机接到终端 USB 口,终端连接到主机(服务器)以后,请查看"打印与设备"里,显示有打印机的副本,并显示在线状态。如果需要在终端上进行打印,在打印时选择该打印机副本即可。

注意: 接到主机(服务器)的打印机和接到终端上的打印机必须是同一台,不然是无法打印的

#### FL200M / FL200N 打印机安装步骤

- 1. 主机(服务器)上安装重定向软件 "USBRedirectMgr\_V2.0.9(Beta)"
- 打印机接到主机(服务器)上,然后安装打印机驱动,并进行打印测试,确认主机(服 务器)上可以正常打印
- 终端开机以后,编辑需要使用打印机的连接信息,点击 编辑 > 选项 > 选择"启用打印 机" > 点击完成

| Control Center      |                                 |                  |                     |                       |              | ×                        |
|---------------------|---------------------------------|------------------|---------------------|-----------------------|--------------|--------------------------|
|                     |                                 |                  | Co                  | nnection Setting      | gs           |                          |
| Connection Settings | <b>N</b>                        | Ę                | <b>S</b>            |                       |              |                          |
|                     | Add Microsoft RDP<br>Connection | Add Micr<br>Conn | osoft RDS<br>ection | Add VNC<br>Connection |              |                          |
| Display Properties  |                                 |                  | *                   |                       |              |                          |
|                     |                                 |                  |                     |                       |              |                          |
| Network Settings    | Name                            | Туре             | Server              | Address               | Auto Connect | Action                   |
|                     | 1                               | RDP              | 192.16              | 8.16.103              |              | Connect Edit Delete      |
| Network Diagnosis   |                                 |                  |                     |                       |              |                          |
| 0                   |                                 |                  |                     |                       |              |                          |
| System              |                                 |                  |                     |                       |              |                          |
| 2019/06/14 07:31:02 |                                 |                  |                     |                       | Ne           | etwork Status: Connected |
|                     |                                 |                  |                     |                       |              |                          |

| Connection Settings | General Options Experience Gateway           |                         |
|---------------------|----------------------------------------------|-------------------------|
| Connection Settings | Personalization                              |                         |
| Connection Settings |                                              |                         |
|                     | Local disk mapping                           |                         |
|                     | Enable multi touch                           |                         |
| -0                  | Sound mapping I Play on remote computer      |                         |
|                     | WLAN compressing                             | ₩                       |
| Display Properties  | Enable Remoter X graphic feature             |                         |
|                     | Redefined the RDP port. 3389                 |                         |
|                     | Enable multimedia redirection                |                         |
| Notwork Sattings    | Enable printer                               | Antinu                  |
| Network Settings    | Enable serial port redirection, First number | Action                  |
|                     | Start a pressen                              | Connect Edit Delete     |
| 2                   | Start the program on connection              |                         |
| Network Diagnosis   |                                              |                         |
|                     | Full path name:                              |                         |
|                     | Runtime folder:                              |                         |
|                     |                                              |                         |
| System              |                                              |                         |
| 2019/06/14 07:33:31 | Ok Cancel                                    | twork Status: Connected |

4. 将打印机接到终端 USB 口,终端连接到主机(服务器)以后,将 USB 重定向软件设置 为"重定向所有设备"(如下图所示)并稍作等候,一段时间后请查看"打印与设备"里,显 示有打印机的副本,并显示在线状态。如果需要在终端上进行打印,在打印时选择该打 印机副本即可。

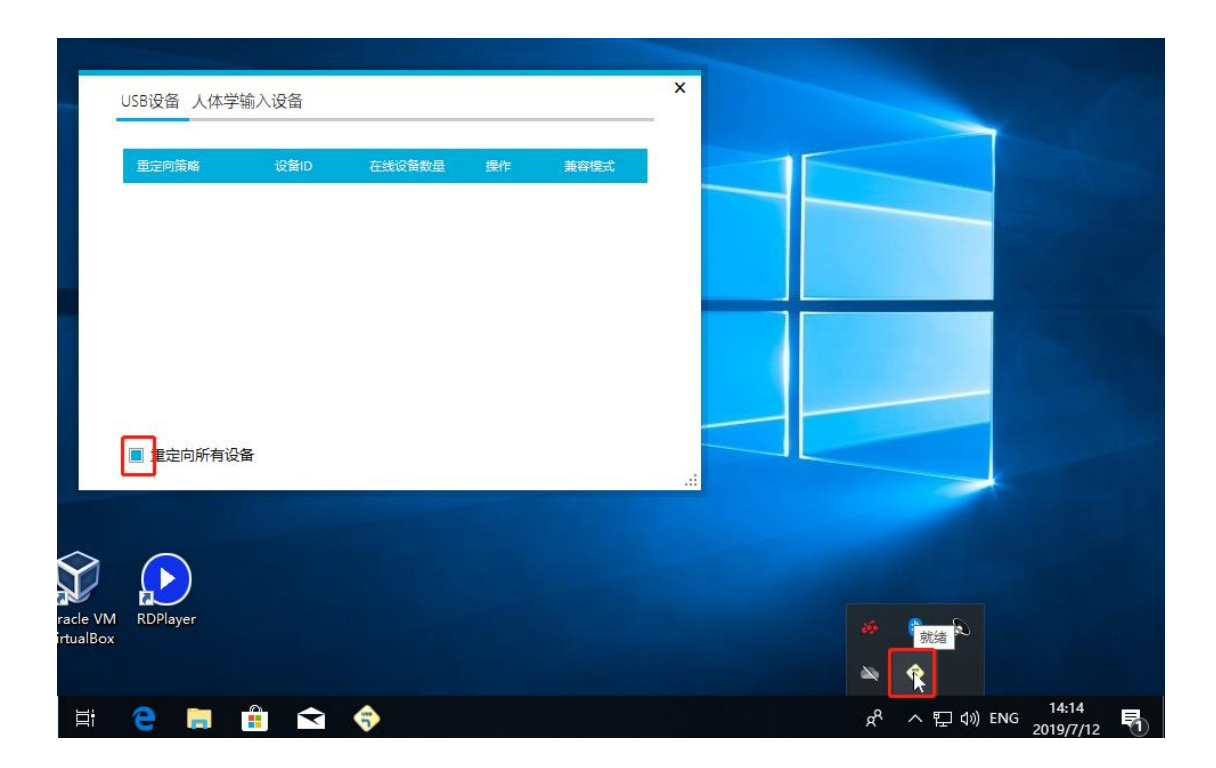

注意: 接到主机(服务器)的打印机和接到终端上的打印机必须是同一台,不然是无法打印的

### FL600W / FL600M / FL600N RDP 版本打印机安装步骤

- 1. 主机(服务器)上安装重定向软件 "FLusbredirect.exe"
- 打印机接到主机(服务器)上,然后安装打印机驱动,并进行打印测试,确认主机(服 务器)上可以正常打印
- 3. 终端开机以后, 点击 设置 > 外设 > 选择"USB 设备重定向" > 点击保存

| 欢迎使用!                |                    |                                                                                                    | Ē                                                                                                    |  |
|----------------------|--------------------|----------------------------------------------------------------------------------------------------|----------------------------------------------------------------------------------------------------|--|
| 查找主机                 |                    |                                                                                                    |                                                                                                    |  |
|                      |                    |                                                                                                    | 连接                                                                                                    |  |
|                      |                    |                                                                                                    | 刷新                                                                                                    |  |
|                      |                    |                                                                                                    | 设置                                                                                                    |  |
|                      |                    |                                                                                                    | 关机                                                                                                    |  |
|                      | 本机IP: 192.168.16.1 | 127                                                                                                    |                                                                                                    |  |
| □ 一直自动连接<br>主机1      | 主机2                | 主机3                                                                                                    | 配置                                                                                                    |  |
|                      |                    |                                                                                                    |                                                                                                    |  |
| 设置                   |                    |                                                                                                    |                                                                                                    |  |
| <del>у</del> ш       |                    |                                                                                                    |                                                                                                    |  |
| 设置                   | 正示)声音              | <b>送送</b><br>外设                                                                                                    | () しままでは、1000000000000000000000000000000000000                                                                                                    |  |
| 设置<br>の路             | 正示声音               | <b>Марана</b><br>Марана<br>Марана | <ul> <li>()</li> <li>()</li> <li< td=""><td></td></li<></ul> |  |
| 设置<br>受置<br>网络<br>密码 |                    |                                                                                                    | <ul> <li>         ・レントン・         ・レントン・         ・レントン         ・レントン         ・レントン         ・レントン         ・レントン         ・レントン         ・レントン         ・レントン         ・レントン         ・レントン         ・レントン         ・レン         ・レントン         ・レントン         ・レン         ・レン         ・         ・         ・</li></ul>                                                             |  |

| 外设                                                                                                    |                                                                         |                                         |    |  |
|----------------------------------------------------------------------------------------------------|-------------------------------------------------------------------------|-----------------------------------------|----|--|
| → <u>対設</u><br>■ USI<br>● USI<br>● USI | 设备重定向<br>虚目录重定向<br>15B设备重定向<br>目录重定向只能支持目<br>的设备重定向可以以虚羽<br>印机,扫描仪,USB转 | 录访问的方式重定向U<br>设备的形式重定向US<br>;串口,摄像头,U盘等 |    |  |
|                                                                                                    |                                                                         | 保存                                      | 返回 |  |

4. 将打印机接到终端 USB 口,终端连接到主机(服务器)以后,请查看"打印与设备"里,显示有打印机的副本,并显示在线状态。如果需要在终端上进行打印,在打印时选择该打印机副本即可。

注意: 接到主机(服务器)的打印机和接到终端上的打印机必须是同一台,不然是无法打印的

## FL600W / FL600M / FL600N 多协议版本打印机安装步骤

- 1. 主机(服务器)上安装重定向软件 "FLusbredirect.exe"
- 打印机接到主机(服务器)上,然后安装打印机驱动,并进行打印测试,确认主机(服 务器)上可以正常打印
- 3. 终端开机以后, 点击连接信息按钮 > 编辑需要使用打印机的连接信息 > 勾选"设备重定 向" > 点击保存

|                                          |                                                                                                    | •                                                                                                    | <u>سًا</u>    |
|------------------------------------------|----------------------------------------------------------------------------------------------------|----------------------------------------------------------------------------------------------------|---------------|
|                                          |                                                                                                    |                                                                                                    |               |
|                                          |                                                                                                    | 50                                                                                                    |               |
|                                          | RDP Y Micr                                                                                                    | rosoft RDP Y                                                                                                    |               |
|                                          | 迁按                                                                                                    |                                                                                                    |               |
|                                          |                                                                                                    |                                                                                                    |               |
| +40m . 100 160 10 151                    |                                                                                                    |                                                                                                    |               |
| 本初中: 192.108.18.131<br>版本号: V2.0_190127  |                                                                                                    |                                                                                                    | *             |
| 本0(1F:192.165.15.151<br>版本号: V2.0_190127 |                                                                                                    |                                                                                                    | *<br>         |
| 本心(IF:192.168.18.151<br>版本号:V2.0_190127  | +                                                                                                    | 返回                                                                                                    | *<br>•        |
| 本机IF:192.106.18.131<br>版本号: V2.0_190127  | +<br>注接名称 协议类型 服务恶地址<br>RDP 新建Microsoft RDP连接                                                                                                    | 返回<br>▲自动發录 操作<br>编辑 影称                                                                                                    | <b>پ</b>      |
| 本句IP:192.169.18.131<br>版本号: V2.0_190127  | +                                                                                                    | 返回<br>▲自动登録 操作<br>編輯 単除<br>編輯 単除                                                                                                    | *<br>         |
| 本句IP:192.169.16.131<br>版本号:V2.0_190127   | +          ·                                                                                                    | 返回           自动登录         操作           編輯         影除           編輯         影除           編輯         影除           編輯         影除           編輯         影除           編輯         影除           編輯         影除           編輯         影除                                                                                                    | *<br>2        |
| 本心(IF:192.168.16.151<br>版本号:V2.0_190127  | +     班後名称     班家爱迪班       RDP     新建Microsoft RDP连接       Spice     连接名称       cirrix     C     服务器地址       vmware     □ 记住用户名       用户                                                                                              | 返回<br>本自动登退 操作<br>編輯 単除<br>編輯 単除<br>編輯 単除                                                                                                    | *             |
| 本心IF:192.163.1511<br>版本号: V2.0_190127    | +          ·                                                                                                    | 返回<br>・ 自动登録<br>線報<br>一 解除<br>線報<br>一 解除<br>線報<br>一 解除<br>線報<br>一 解除<br>一 解除<br>一 解释<br>一 解释<br>一 解除<br>一 解除<br>一 解除<br>一 解除<br>一 解除<br>一 解除<br>一 解除<br>一 解除<br>一 解除<br>一 解除<br>一 解除<br>一 解除<br>一 解释<br>一 解释<br>一 一 解释<br>一 一 一 一 一 一 一 一 一 一 一 一 一 一 一 一 一 一 | *             |
| 本心IF:192.168.16.151<br>版本号:V2.0_190127   | +     连接名称     脑这类型     服条器油排       RDP     新建Microsoft RDP连接       Spice     连接名称       citrix     服务器地址       vmware     □记住用户名       期户     磁       或     域                                                                        | 返回           自动登录         操作           編輯         影除           編輯         影除           編輯         影除           編輯         影除           編輯         影除                                                                                                    | <b>☆</b><br>₽ |
| 本心IF:192.168.16.151<br>版本号:V2.0_190127   |                                                                                                    | 返回           操作           编辑 影除           编辑 影除           编辑 影除           编辑 影除           编辑 影除           编辑 影除                                                                                                    | *<br>•        |
| 本心IF:192.168.16.131<br>版本号: V2.0_190127  |                                                                                                    | 返回           自动登录         操作           「編輯 影除         編輯 影除           「編輯 影除         編輯 影除           「編輯 影除         編輯 影除           「編輯 影除         編輯 影除                                                                                                    | *<br>•        |
| 本心IF:192.168.18.131<br>版本号:V2.0_190127   | +<br>生技名称<br>RDP<br>Spice<br>ctirix<br>vmware<br>・<br>で<br>VGA显示<br>・ HMD显示<br>・ が<br>が<br>が な<br>の<br>が<br>な<br>の<br>の<br>が<br>に<br>の<br>の<br>の<br>が<br>の<br>の<br>の<br>の<br>が<br>し<br>に<br>の<br>の<br>の<br>の<br>の<br>の<br>の<br>の<br>の | 返回           自动登교         操作           偏韻         删除           編輯         删除           編輯         删除           編輯         删除           編輯         删除           編輯         删除           編輯         删除           編輯         删除           「原星示         取消                                                                                                    | ★             |

4. 将打印机接到终端 USB 口,终端连接到主机(服务器)以后,请查看"打印与设备"里,显 示有打印机的副本,并显示在线状态。如果需要在终端上进行打印,在打印时选择该打印机 副本即可。

注意: 接到主机(服务器)的打印机和接到终端上的打印机必须是同一台,不然是无法打印的